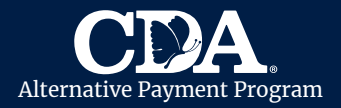

CDA utiliza **CareConnect** para ayudar a las familias y los proveedores de cuidado infantil a completar las Hojas de Asistencia de forma digital. Cada mes, su proveedor de cuidado infantil utilizará CareConnect para registrar digitalmente y enviar la Hoja de Asistencia de su hijo a CDA para su reembolso.

Al final de cada mes, su proveedor de cuidado infantil le pedirá que revise y firme digitalmente la Hoja de Asistencia de su niño. El **padre principal** recibirá una notificación por mensaje de texto o correo electrónico a la información de contacto archivada con CDA. **Por favor mantenga su información de contacto archivada** con CDA.

## 1. Recibir Notificaciones

- Una vez que su proveedor de cuidado infantil envíe la Hoja de Asistencia completa, usted recibirá una notificación de CareConnect (por correo electrónico o mensaje de texto) a su información de contacto registrada en CDA.
- Si recibió la notificación por correo electrónico, haga clic en "Confirmar o Firmar" para acceder a su Hoja de Asistencia. Si recibió la notificación por mensaje de texto, haga clic en el enlace proporcionado.

Si se le solicita que confirme su identidad, seleccione un método para recibir un código de verificación.

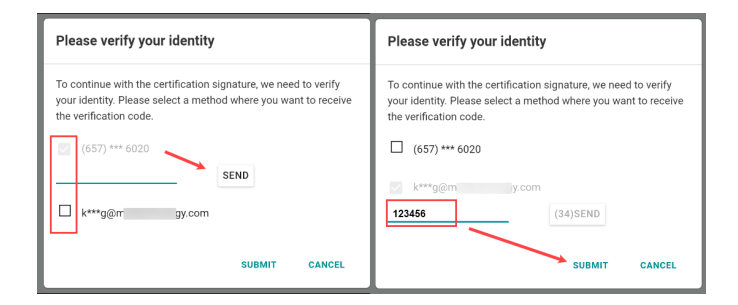

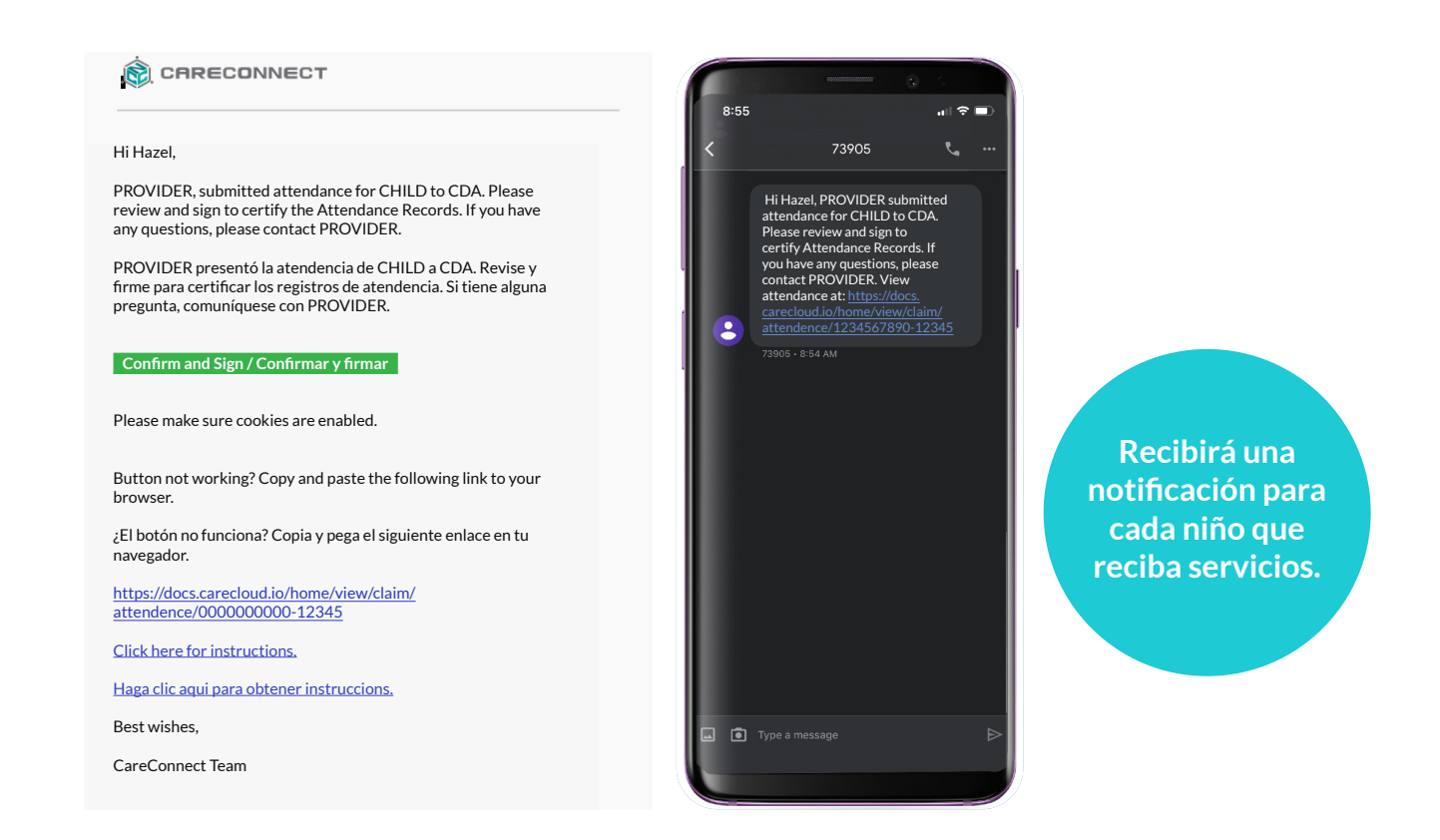

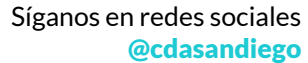

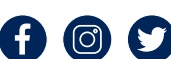

cdasd.org

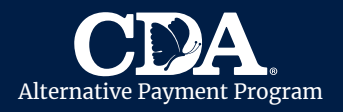

## 2. Revisar la Asistencia

• Revise que la información de asistencia sea correcta.

|                    | ≡ст                                    |          |          |          |               |                     |                                       |
|--------------------|----------------------------------------|----------|----------|----------|---------------|---------------------|---------------------------------------|
| ■ Please confirm   | all docum                              | ients be | fore sig | ning     |               |                     |                                       |
| Submission Record  | АРСВ                                   |          |          |          |               |                     |                                       |
| Monthly Attendance | Claim # 000<br>06/01/2020 - 06/30/2020 |          |          |          |               | Lorena Pedroza      |                                       |
|                    | Date                                   | Day      | Absent   | Time In  | Time Out      | Total Hours Comment |                                       |
|                    | 6/1                                    | Mon      |          |          |               | 0.00                |                                       |
|                    | 6/2                                    | Tue      |          | 07:12 AM | 01:12 PM      | 6.00                | Cilhau alatín annan Ala Gunad         |
|                    | 6/3                                    | Wed      |          | 12:10 PM | 02:39 PM      | 2.48                | Si nay algun error, <u>ino firme:</u> |
|                    | 6/4                                    | Thu      |          | 08:24 AM | 04:17 PM      | 7.88                |                                       |
|                    | 6/5                                    | Fri      |          | 11:57 AM | 04:50 PM      | 4.88                |                                       |
|                    | 6/6                                    | Sat      |          |          |               | 0.00                | Revise los errores con su             |
|                    | 6/7                                    | Sun      |          |          |               | 0.00                |                                       |
|                    | 6/8                                    | Mon      |          | 11:24 AM | 03:24 PM      | 4.00                | proveedor de cuidado infantil         |
|                    | 6/9                                    | Tue      |          | 07:21 AM | 03:21 PM      | 8.00                |                                       |
|                    | 6/10                                   | Wed      |          | 08:11 AM | 04:07 PM      | 7.93                | para actualizar la Hoja de            |
|                    | 6/11                                   | Thu      |          | 11:40 AM | 02:10 PM      | 2.50                |                                       |
|                    | 6/12                                   | Fri      |          |          |               | 0.00                | Asistencia y enviarie una nueva       |
|                    | 6/13                                   | Sat      |          |          |               | 0.00                | notificación                          |
|                    | 6/14                                   | Sun      |          |          |               | 0.00                | notintation.                          |
|                    | 6/15                                   | Mon      |          | 05:10 AM | 02:17 PM      | 9.12                |                                       |
|                    | 6/16                                   | Tue      |          |          |               | 0.00                |                                       |
|                    | 6/17                                   | Wed      |          | 11:07 AM | 03:21 PM      | 4.23                |                                       |
|                    | 6/18                                   | Thu      |          | 11:04 AM | 04:01 PM      | 4.95                |                                       |
|                    |                                        |          |          | 11:04 AM | SIGN & SUBMIT | 5.62                | (?) Support                           |
|                    |                                        |          |          |          |               | 0.00                |                                       |

## 3. Firme y Envíe

• Seleccione "Firmar y Enviar."

cdasd.org

- **Firme** su firma completa. (Si está en un dispositivo móvil, puede rotar su teléfono para obtener más espacio.)
- Marque la casilla para certificar que la información de su Hoja de Asistencia es correcta.
- Seleccione "Enviar" para completar la Hoja de Asistencia.
- Una vez que haya firmado y enviado, la Hoja de Asistencia se enviará automáticamente a CDA para su reembolso.

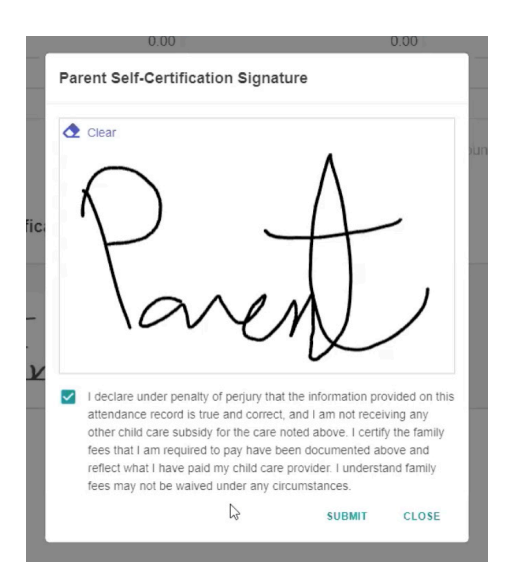

CDA no puede aceptar Hojas de Asistencia sin la firma del padre.

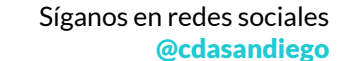

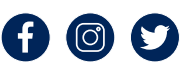